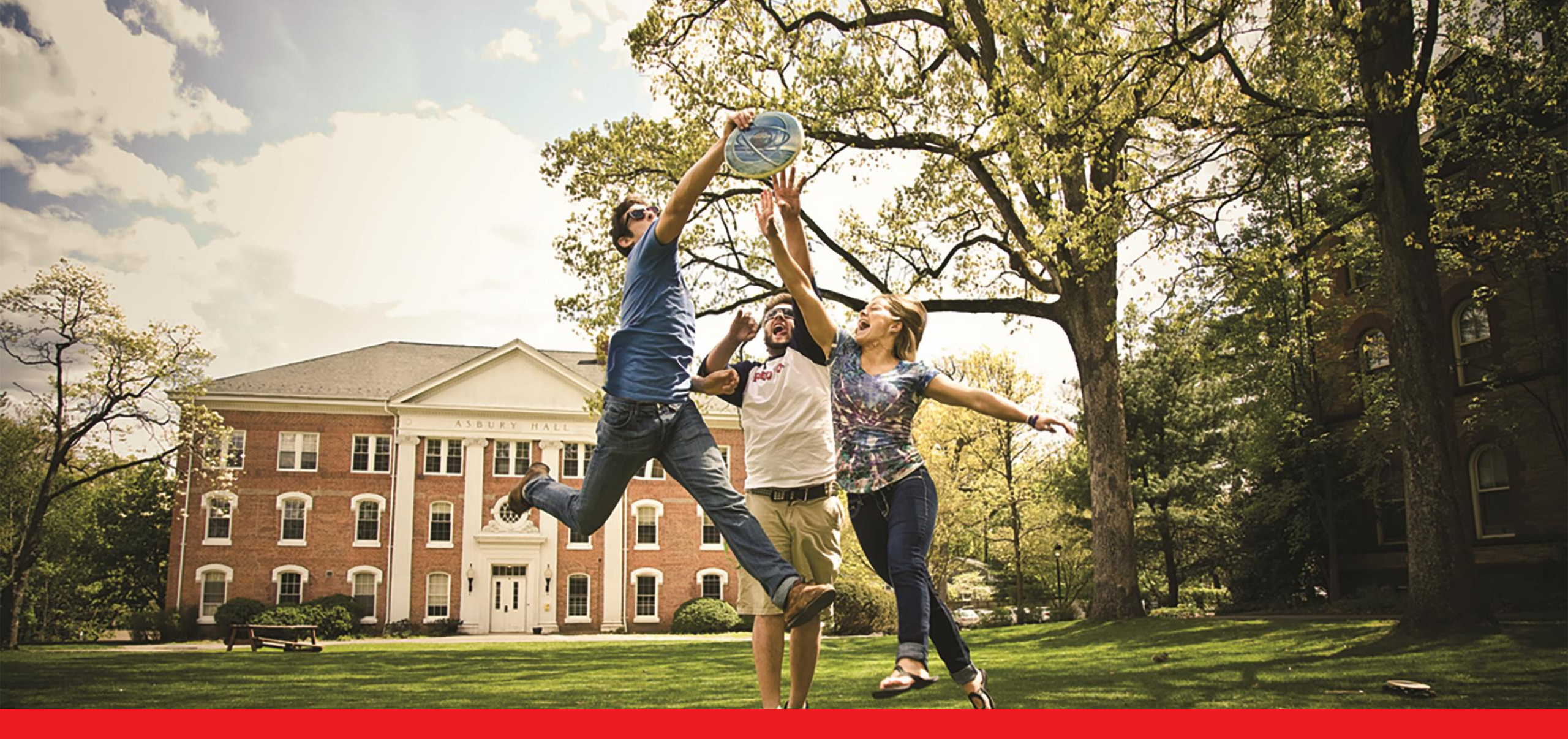

Apply & My Applicants | Agent Training

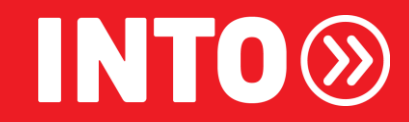

## **Partner Portal | Agent Application Tools**

Partner Portal is INTO's agent-facing website that allows partner agents to:

Search and find INTO's partner universities with relevant programme information

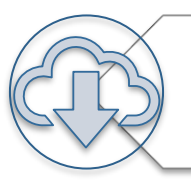

Download marketing assets and collateral to support counselling and recruitment efforts

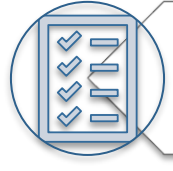

Apply for INTO's partner universities and programmes

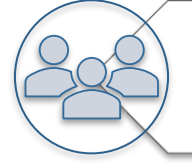

Keep track of your applications with INTO using My Applicants

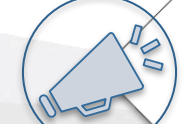

Catch up on the latest news and updates

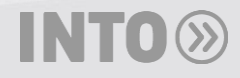

https://partnerportal2.intoglobal.com/en

## **Partner Portal | Agent Application Tools**

# Apply

### What is it?

- INTO's streamlined, online application form
- Smart form automatically shows relevant questions and documents based on programme and university

#### How do I use it?

- You must first log in to Partner Portal before submitting an application
- Once logged in, enter the information for all required fields and upload relevant documents
- Note: all required information and documents must be submitted prior to the application being evaluated

| < Return to previous stage                                                     | John Smith                                                                                                    |
|--------------------------------------------------------------------------------|----------------------------------------------------------------------------------------------------|
| Done<br>University & program                                                   | Nationality & citizenship                                                                                                    |
| City University of<br>London                                                   | Country of birth                                                                                                    |
| Done<br>Personal details                                                       | Please select an option v                                                                                                    |
| To do<br>Nationality & citizenship                                             | Nationality / citizenship                                                                                                    |
| To do<br>Qualifications & language                                             | Please select an option v                                                                                                    |
| To do<br>Additional details<br>To do<br>Documents<br>To do<br>Summary & submit | Is the applicant a citizen of more than one country?         Yes       No         Does the applicant have a valid passport?         Yes       No         Is the applicant a US citizen or US permanent resident?         Yes       No         What kind of visa will the applicant apply to come to the UK?         Student Route         Visitor Visa         No Visa Required         Other Visa |

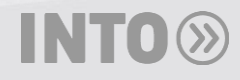

## **My Applicants**

#### What is it?

- One-stop-shop to view and keep track of your applications with INTO
- Continue your saved, unsubmitted applications
- Upload missing documents to active applications

#### How do I use it?

- You must first log in to Partner Portal before accessing My Applicants
- Once logged in, you can view your INTO student pipeline, continue your saved, unsubmitted applications, and upload missing documents to active applications

| My Applicants                       |                            |                           |                        | Dashboard view        |
|-------------------------------------|----------------------------|---------------------------|------------------------|-----------------------|
| My Applicants Da                    | Active Applications        |                           |                        |                       |
| Total Applications - 01             |                            |                           |                        |                       |
| Application stages                  |                            |                           |                        |                       |
| Applications In Review <b>01</b>    | Applications In Evaluation | Applications Offer Made   | Applications Confirmed | Applications Enrolled |
| Application ID<br>e.g. IN:A1231234Q | Q Student Name             | Q                         |                        |                       |
| Student Name                        | Application ID             | University                | Application Stage      | Last Updated          |
| Crystal TEST IEP                    | IN:A8038405Q               | Colorado State University | In Review              | 12/12/2023            |

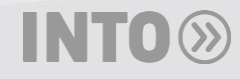

#### Where do I find Apply and My Applicants?

- Navigate to Partner Portal and click "Applications" in the navigation bar.
- You will be prompted to log in before you are able to view the page show on the right.
- My Applicants can be found by clicking the blue, "New My Applicants" button
- **Apply** can be found by clicking the green, "Apply Now" button. Additionally, there is a short, instructional video on the page if needed which walks you through how the application works.

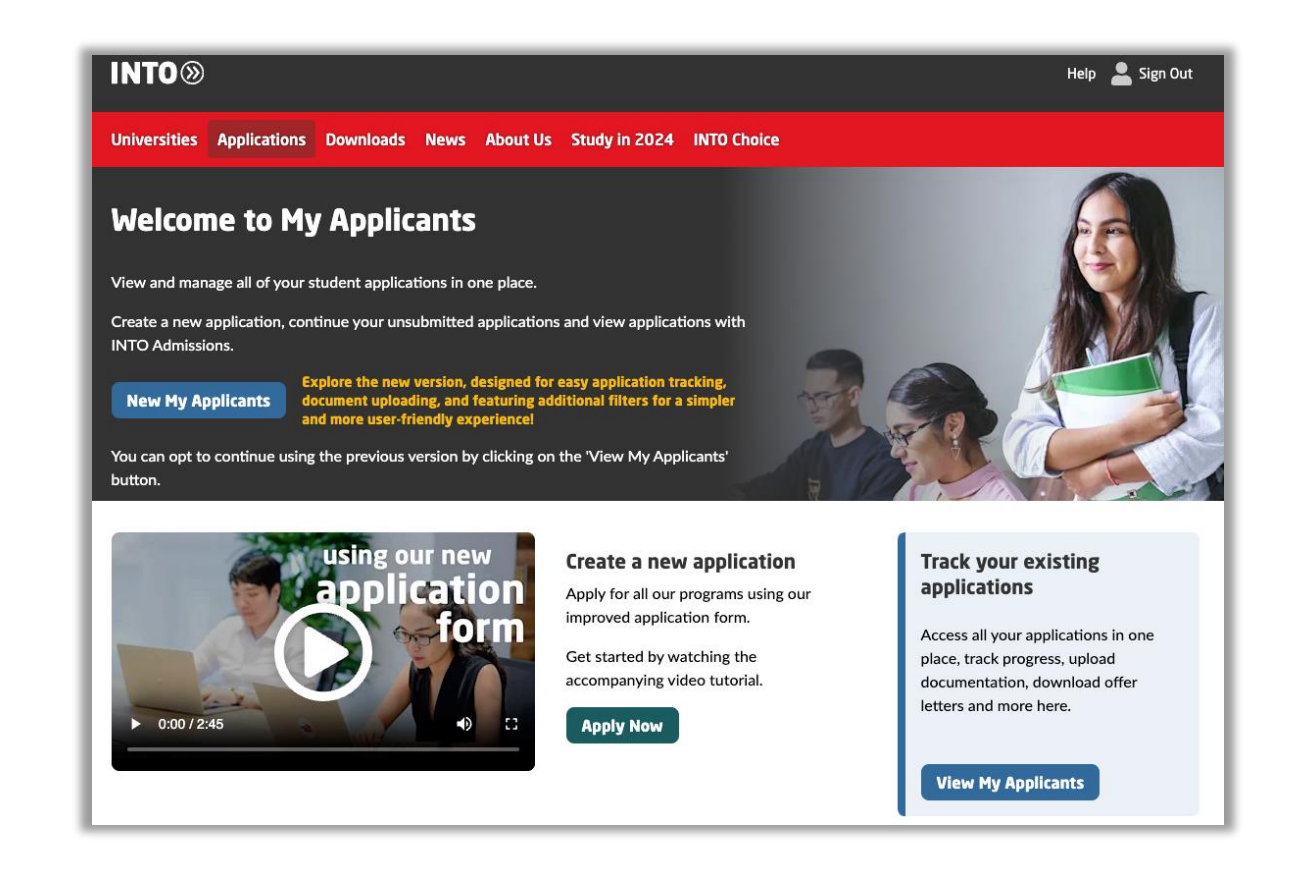

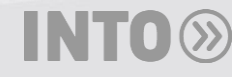

## **Partner Portal | INTO's Application Process**

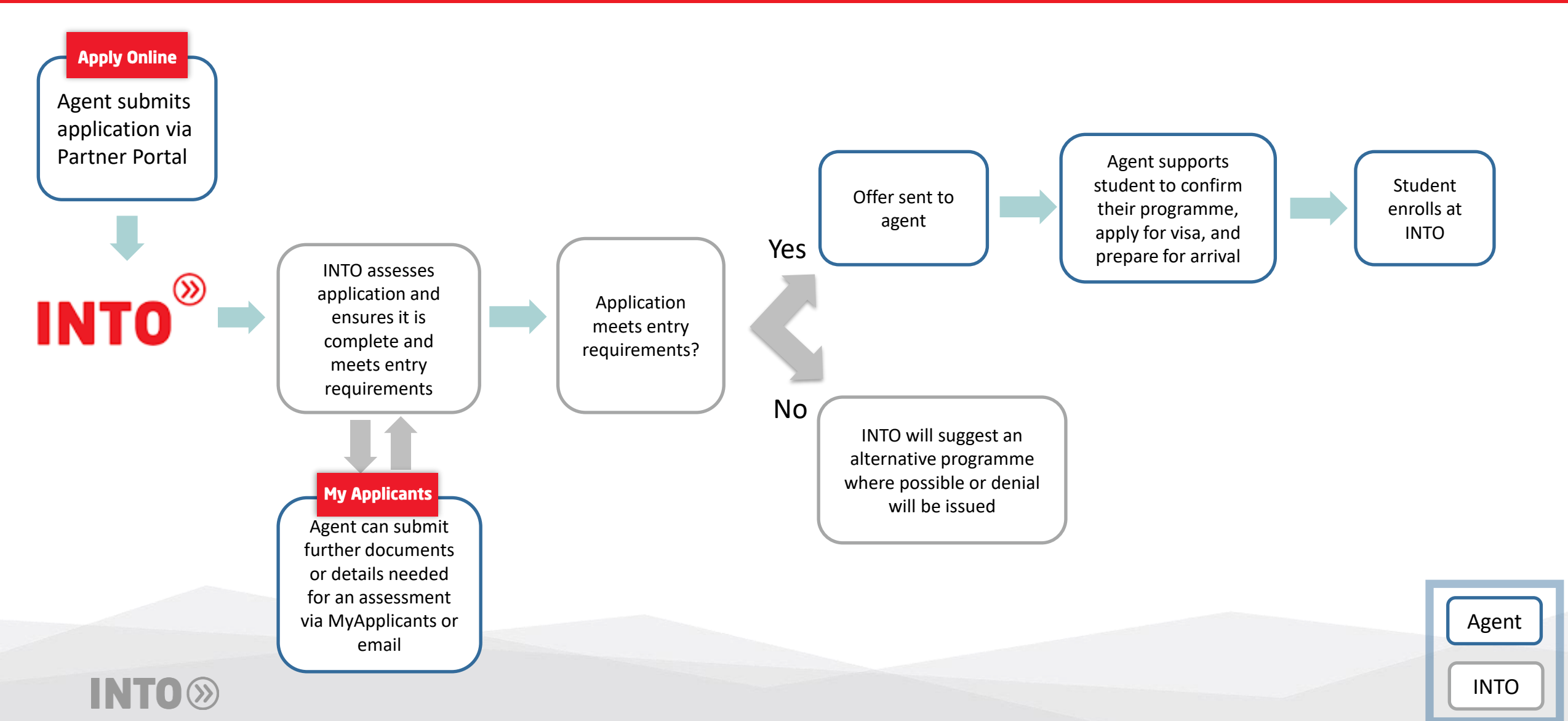

## **Partner Portal**

Walk-through of Partner Portal and available features

- The following slides will take you through key features available within Partner Portal.
- Each feature can be found via the navigation bar.
- A description of each feature can be found in the table below.

| Navigation Bar | Description                                                                                      |
|----------------|--------------------------------------------------------------------------------------------------|
| Universities   | Search, compare, and share information about INTO's partner universities and relevant programmes |
| Applications   | Application form and My Applicants tool to manage INTO applications                              |
| Downloads      | INTO assets and marketing collateral which can be downloaded and shared                          |
| News           | Latest updates and announcements                                                                 |
| About Us       | INTO's bio page                                                                                  |
| INTO Choice    | Information on INTO's UK choice centres                                                          |

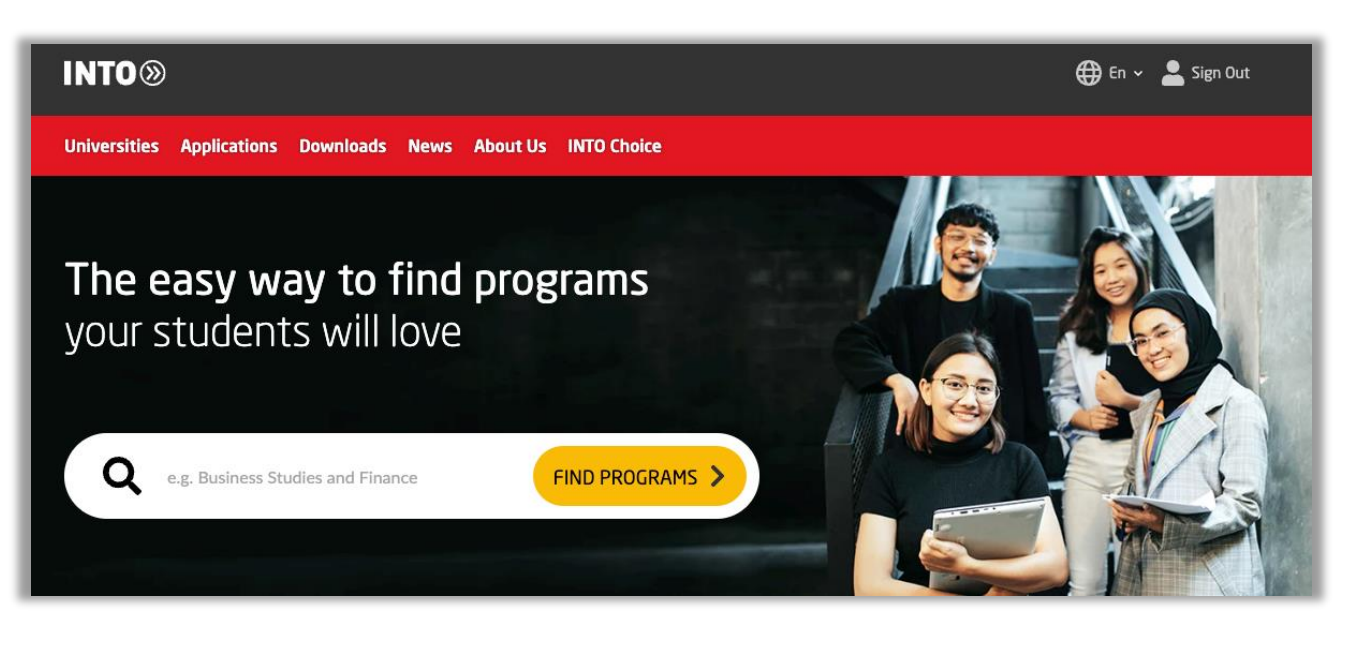

#### Finding University and Programme Information

 All key information needed to counsel INTO's universities and programmes can be found on Partner Portal by either using the Search Bar features or by clicking "Universities" in the navigation bar.

- By clicking on a university tile, it will take you to a detailed page that provides you more information.
- This should be your first-stop for finding relevant details to support your counselling efforts and activities.

| Universities                                                              | Applications Do                                                                 | ownloads News Ab                                                             | out Us INTO C                                            | hoice Employability                                                       |                  |                                                       |                                         |
|---------------------------------------------------------------------------|---------------------------------------------------------------------------------|------------------------------------------------------------------------------|----------------------------------------------------------|---------------------------------------------------------------------------|------------------|-------------------------------------------------------|-----------------------------------------|
| Country:                                                                  | All Austral                                                                     | ia UK US                                                                     |                                                          |                                                                           |                  |                                                       |                                         |
| Entry Route:                                                              | All iCAS                                                                        | Direct Entry (ID, IMP &                                                      | MID only)                                                | A-level Direct Entry                                                      | Pathway          |                                                       |                                         |
| ST GEORGE'S<br>Diversity of Joneson                                       | International<br>Study Centre                                                   | INTO @LONDC<br>BUSINESS, ART AND S                                           | N<br>social sciences                                     | INTO STEM, MEDICINE AN                                                    | ON<br>d health   | INTO@MAN                                              | CHESTER                                 |
| City St Geo<br>of London I<br>Study Cent<br>125+ years o<br>excellence in | rge's, University<br>nternational<br>re<br>of global academic<br>n the heart of | INTO London: Bu<br>and Social Scien<br>Wherever you wa<br>we'll help you get | <b>isiness, Art</b><br><b>ces</b><br>int to go,<br>there | INTO London: STEM<br>Medicine and Healt<br>Where ambition beco<br>success | l,<br>th<br>omes | INTO Mancheste<br>Guaranteed progr<br>one of 30+ NCUK | <b>r</b><br>ression to<br>Cuniversities |
| London<br>Pathway (iCA                                                    | s # uk                                                                          | Pathway                                                                      | <b>.</b> ИК                                              | Pathway                                                                   | <b>+</b> ик      | Pathway                                               | <b>1</b> ик                             |
|                                                                           | ES Study Centre                                                                 |                                                                              |                                                          |                                                                           |                  |                                                       |                                         |
| About the                                                                 | e University                                                                    |                                                                              |                                                          |                                                                           |                  |                                                       |                                         |
| About the                                                                 | e INTO Center                                                                   |                                                                              |                                                          |                                                                           |                  |                                                       |                                         |
| Courses                                                                   |                                                                                 |                                                                              |                                                          |                                                                           |                  |                                                       |                                         |
| Meet the                                                                  | teachers                                                                        |                                                                              |                                                          |                                                                           |                  |                                                       |                                         |
| Living                                                                    | dation                                                                          |                                                                              |                                                          |                                                                           |                  |                                                       |                                         |
| Employab                                                                  | oility                                                                          |                                                                              |                                                          |                                                                           |                  |                                                       |                                         |
| Scholarsh                                                                 | nips                                                                            |                                                                              |                                                          |                                                                           |                  |                                                       |                                         |
|                                                                           |                                                                                 |                                                                              |                                                          |                                                                           |                  |                                                       |                                         |
|                                                                           |                                                                                 |                                                                              |                                                          |                                                                           |                  |                                                       |                                         |

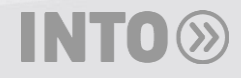

#### **Finding University and Programme Information**

- Additionally, you can search for programmes using the search bar which will take you to the main Search Page.
- Here you will be able to filter your search results as well as compare results across multiple universities.
- To do this, click the "Compare" box for selected universities. A pop up will appear at the bottom of the page where you can click the "Compare programs" button.
- This will generate a new page allowing you to download a PDF to send to parents and/or students.

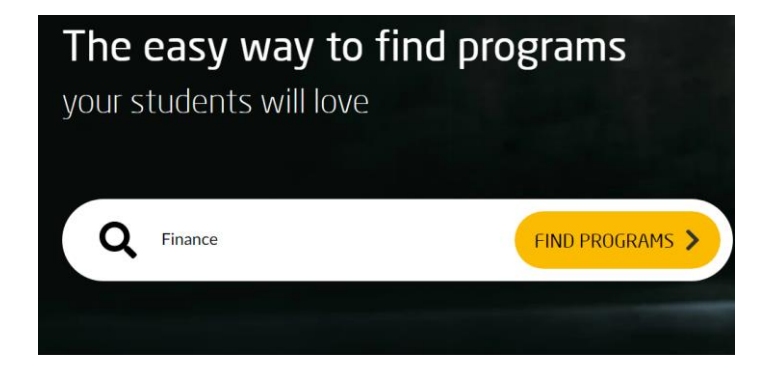

|                             |                  | ٩                                                                      |                                                               | 🌐 En 🖌 💄 Sign In                                      |
|-----------------------------|------------------|------------------------------------------------------------------------|---------------------------------------------------------------|-------------------------------------------------------|
| Universities Applications   | Downloads News   | About Us INTO Choice Employability                                     |                                                               |                                                       |
|                             |                  | 80 results for: <b>"Finance"</b>                                       |                                                               | Sort Best Match 🔻                                     |
| Filter by                   | <u>Clear all</u> | Accounting and Finance (Ind                                            | lustry)-BSc                                                   | International Lancaster                               |
| Country                     |                  | Lancaster University International Study Cen                           | ntre UK                                                       |                                                       |
| UK<br>US<br>Australia       |                  | Entry Routes<br>International Foundation in<br>Business, Economics and | Next 3 Start Dates<br>June 2025, September 2025, January 2026 |                                                       |
| Entry Route                 |                  | Accounting                                                             |                                                               |                                                       |
| Pathway ICAS ① Direct Entry |                  | Accounting and Finance wit                                             | h a Vear Abroad-RSc (Hons)                                    | Linversity of BHERNATIONAL<br>East Angle STUDY CENTRE |
| Study Level                 | Level            |                                                                        |                                                               |                                                       |
| Undergraduate               |                  | Entry Routes                                                           | Next 3 Start Dates                                            |                                                       |
| University                  |                  | Business, Economics and Data                                           | June 2025, September 2025, January 2026                       | COMPARE APPLY                                         |

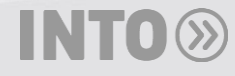

#### **Finding Recruitment and Marketing Assets**

- By choosing "Downloads" in the navigation bar, you can find assets by centre and type.
- These are downloadable and shareable.
- Click the "View" button then select the specific assets you would like to download and/or view.
- For each destination country we have two versions of assets:
  - Centre/university-specific
  - All Brands (includes generic destination-country content)
- This will be your main place to find all INTO assets to support marketing and counselling activities.

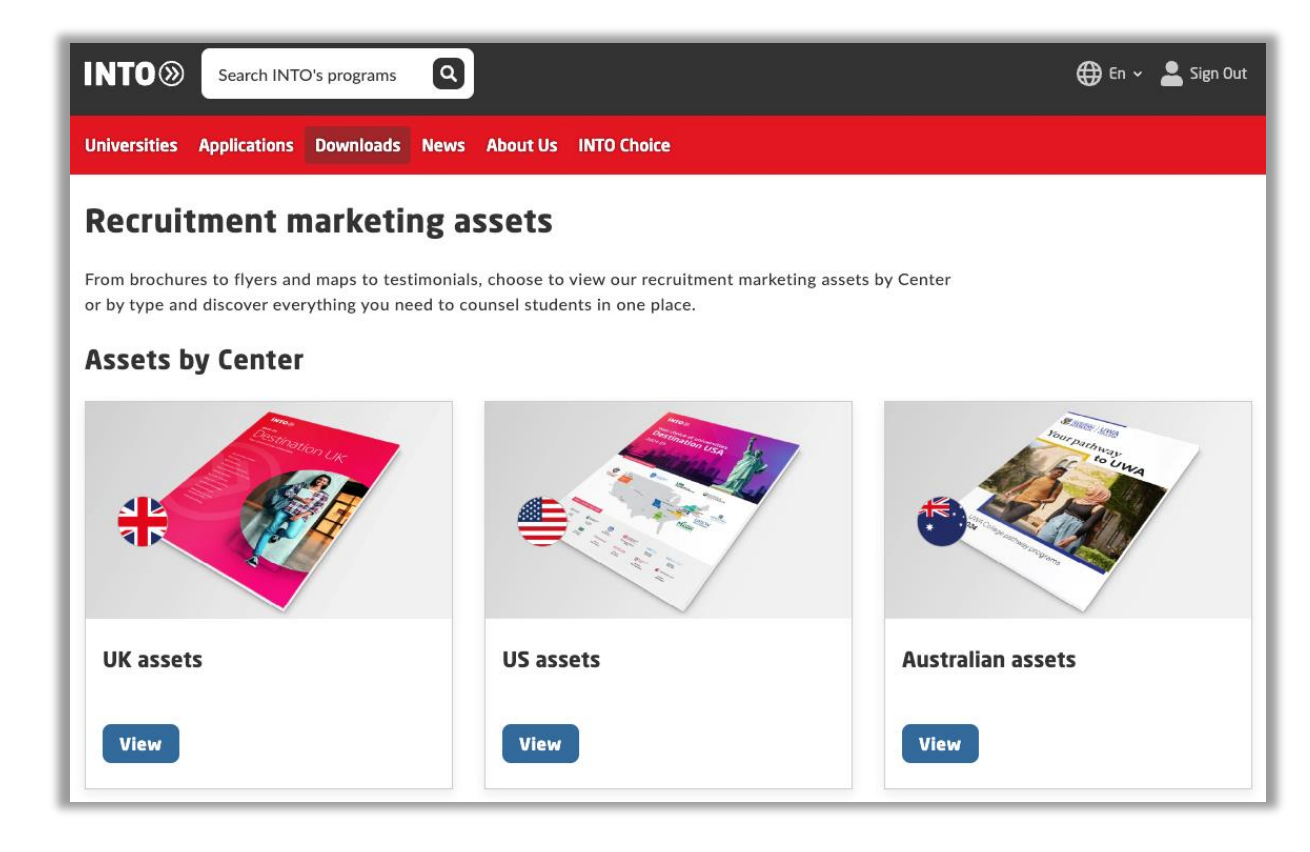

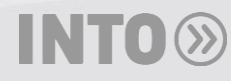